#### Anleitung zur Benutzung der Parteienkomponente

www.votemanager.de/parteienkomponente

#### Vorteil:

Wenn Sie die Parteienkomponente benutzen, brauchen Sie die persönlichen Daten der Vertrauenspersonen und Kandidaten nur einmalig erfassen und bekommen sämtliche benötigte Formulare (Niederschrift Parteiversammlung, Einreichung Wahlvorschlag, Zustimmungserklärung, ...) mit wenigen Mausklicks ausgedruckt. Bei fehlenden oder unkorrekten Angaben, wie z. B. doppelte Vergabe eines Listenplatzes, werden Hinweise auf der Startseite bzw. beim Druck von Formularen ausgegeben.

Die Daten werden zentral gespeichert, Sie können also von jedem Rechner aus darauf zugreifen, der einen Internetzugang hat.

Bitte beachten Sie, dass die Einreichung der Wahlvorschläge weiterhin in Papierform erfolgen muss. Das elektronische Exportieren der Wahlvorschläge aus der Parteienkomponente ersetzt dies nicht.

Ansprechpartnerinnen:

- Frau Liebscher
- Frau Lüder

(02336/801-272 / <u>liebscher@schwelm.de</u>) (02336/801-467 / <u>lueder@schwelm.de</u>) Bitte <u>www.votemanager.de/parteienkomponente</u> aufrufen: Klicken Sie auf "Registrieren" um einen Zugang zu erhalten.

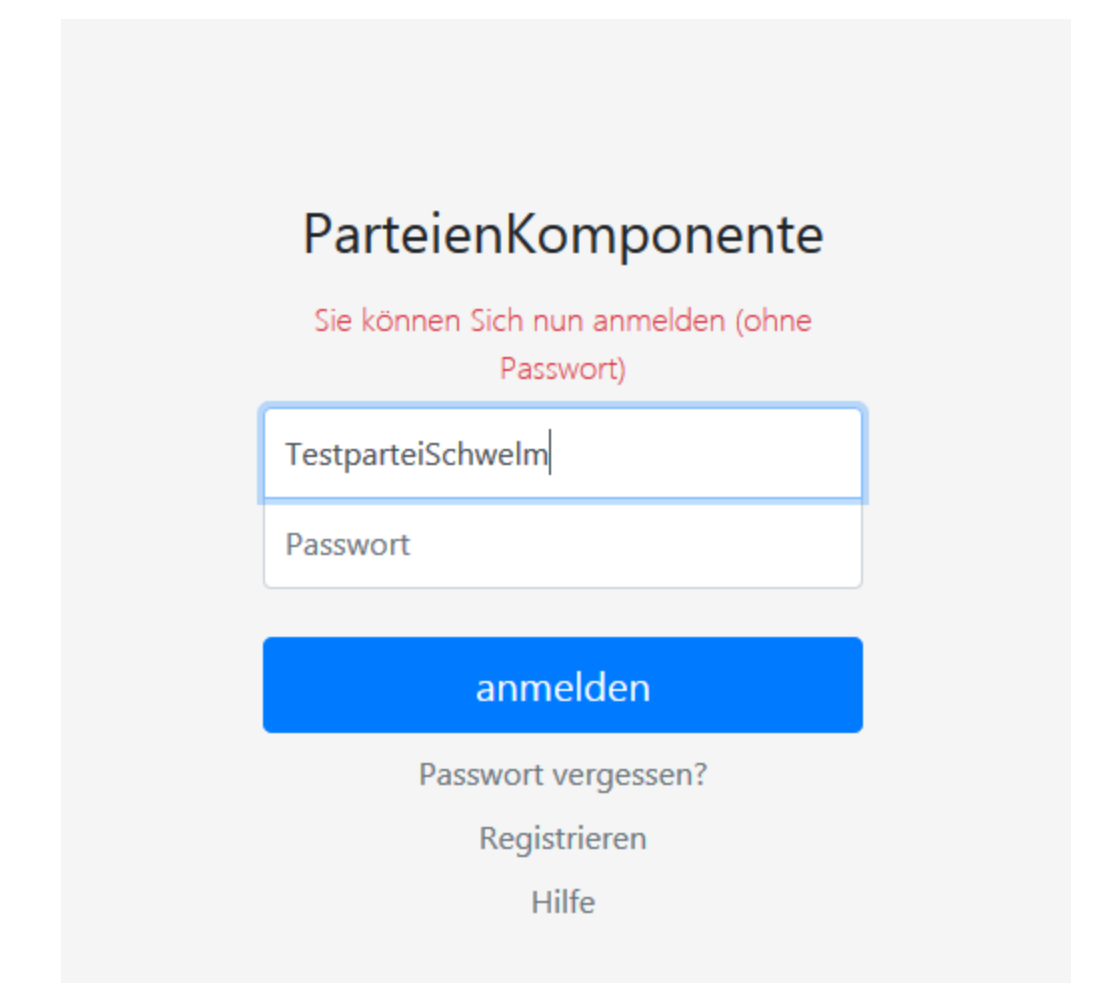

# Alle Pflichtfelder zur Registrierung ausfüllen. Anschließend können Sie sich mit Ihrer Kennung anmelden.

| Registrieren<br>PERSÖNLICHE DATEN |                                    |        |                                     |
|-----------------------------------|------------------------------------|--------|-------------------------------------|
| Vorname                           |                                    |        | Name *                              |
|                                   |                                    |        | Liebscher                           |
| Benutzer * ⑦                      |                                    |        |                                     |
| TestparteiSchwelm                 |                                    |        |                                     |
| E-Mail                            |                                    |        |                                     |
| liebscher@schwelm.de              |                                    |        |                                     |
| PARTEIINFORMATIONEN               |                                    |        |                                     |
| Langname (Pflichtfeld) ⑦          |                                    |        | Langname in Genitiv (Pflichtfeld) ③ |
| TestparteiSchwelm                 |                                    |        | der TestparteiSchwelm               |
| Kurzname (nur für Partei) 🔊       | Kennwort (nur für Einzelbewert     | oer) 💿 |                                     |
| Ich habe die Nutzungsbedingu      | ngen (https://vote-it.de/?page_id= | 524) g | elesen und akzeptiere diese.        |
| Captcha-Bild                      |                                    |        |                                     |

| Administration > $2$ P                                  | 'asswort wechseln ⊘ ☆ |
|---------------------------------------------------------|-----------------------|
| Passwort wechseln für Benutzer 'Tes<br>Neues Passwort * | stparteiSchwelm'      |
| •••••                                                   | $\mathcal{P}$         |
| Neues Passwort wiederholen *                            |                       |
| •••••                                                   | 12                    |
|                                                         |                       |

#### Wahltermin auswählen

Bitte wählen im rechten Formular einen Termin, Behörde und Wahl aus. ဓ

### Benutzereinstellungen ändern 🛛 🏠

| Termin *                                    |  |
|---------------------------------------------|--|
| 14.09.2025                                  |  |
| Behörde                                     |  |
| Stadt Schwelm                               |  |
| Wahl                                        |  |
| Ratswahl                                    |  |
|                                             |  |
| bitte auswählen                             |  |
| Wahl des/der Bürgermeisters/Bürgermeisterin |  |
| Ratswahl                                    |  |

Unter "Administration" können Sie die von Ihnen bei der Registration angegeben Daten ändern. Möchten mehrere Personen mit denselben Daten arbeiten, müssen Sie die selbe Kennung verwenden (man kann nicht mehrere Benutzer anlegen).

| <b>parteien</b><br>komponente     | 13.09.2020<br>Ratswahl                              |              |                                    |
|-----------------------------------|-----------------------------------------------------|--------------|------------------------------------|
| Stadt Schwelm                     | = Administration > Reputzer @ ~                     |              |                                    |
| O TestparteiSchwelm<br>Liebscher, |                                                     |              |                                    |
| Startseite                        | Bearbeiten                                          |              |                                    |
| Administration                    | PERSÖNLICHE DATEN                                   |              |                                    |
| Wahlvorschläge                    | Vorname                                             | Ν            | lame *                             |
| Formulare                         |                                                     |              |                                    |
| Wahlvorschläge<br>exportieren     | E-Mail                                              |              |                                    |
|                                   |                                                     |              |                                    |
|                                   | PARTEIINFORMATIONEN                                 |              |                                    |
|                                   | Langname (Pflichtfeld) ③                            | La           | angname in Genitiv (Pflichtfeld) 💿 |
|                                   | TestparteiSchwelm                                   |              | der TestparteiSchwelm              |
|                                   | Kurzname (nur für Partei) ⑦ Kennwort (nur für Einze | lbewerber) 🛛 |                                    |
|                                   |                                                     |              |                                    |
|                                   |                                                     |              |                                    |

Letzter Passwort-Wechsel

Unter "Wahlvorschläge" können Sie die Vorschläge für Ihre Partei erfassen. Klicken Sie jeweils auf "Vertrauensperson" oder auf "Kandidaten".

| אר ואפוגנטפגערווג דסו בטעמ איבט 📟 | i Hennel Stadt, Kommu                                                                                                    |  |  |
|-----------------------------------|----------------------------------------------------------------------------------------------------|--|--|
| <b>parteien</b><br>komponente     | 13 13.09.2020<br>Ratswahl                                                                                                    |  |  |
| Stadt Schwelm                     |                                                                                                    |  |  |
| O TestparteiSchwelm<br>Liebscher, | ■ Wanivorschlage > Ubersicht <sup>®</sup> ☆                                                                                                    |  |  |
| Startseite                        | Vertrauensperson<br>An dieser Stelle werden die wahlspezifischen Vertrauenspersonen erfasst                                                                                                    |  |  |
| Administration                    | Die Erfassung erfolgt unabhängig von den Kandidaten. Die Zuordnung der Vertrauensperson zum K                                                                                                    |  |  |
| Wahlvorschläge                    | Kandidaten                                                                                                    |  |  |
| Formulare                         | In der Kandidatenverwaltung werden die Kandidaten der ausgewählten Wahl erfasst und verwaltet<br>nicht vollständig bekannt sind, dennoch im Vorfeld erfasst werden können. Somit können die Date |  |  |
| Wahlvorschläge<br>exportieren     |                                                                                                    |  |  |
|                                   |                                                                                                    |  |  |

Die bisher erfassen Vorschläge werden Ihnen anschließend angezeigt. Klicken Sie auf das grüne Plus in der rechten Ecke, um eine Person anzulegen.

| 🌣 Meistbesucht 🔋 Loga WEB 🔤 I | Hennef Stadt: Kommu 闄 TYPO3 CMS Login: Sc 🌐 TYPO3 Login: Intranet 🛛 Anmeldung - STRAT(                                 | C              |                    |    |           |
|-------------------------------|----------------------------------------------------------------------------------------------------|----------------|--------------------|----|-----------|
| <b>parteien</b><br>komponente | 13.09.2020<br>Ratswahl                                                                                                 |                |                    |    | (+)       |
| Stadt Schwelm                 |                                                                                                    | -              |                    |    |           |
| O TestparteiSchwelm           | = Wanivorschlage > Kandidaten ⊚ ☆                                                                                      | Filtern        |                    |    |           |
| Startseite<br>Administration  | Name, Vorname         11         Anschrift         11         geboren         11         Beruf / Dienstherr         11 | treter für 🛛 🖽 | Art der Vertretung | ţ1 | Bemerkung |
| Wahlvorschläge                |                                                                                                    |                |                    |    |           |
| Formulare                     |                                                                                                    |                |                    |    |           |
| Wahlvorschläge<br>exportieren |                                                                                                    |                |                    |    |           |

## Geben Sie für Ihren Wahlvorschlag alle erforderlichen Daten ein. Klicken Sie anschließend auf "speichern".

| parteien<br>komponente               | 13.09.2020<br>Raturalid                        |                       |                   |                   |   |
|--------------------------------------|------------------------------------------------|-----------------------|-------------------|-------------------|---|
| Stadt Schweim                        | - Wahlward                                     | line - Kandidatan - A |                   |                   | 1 |
| C TestpartelSchweim                  | = wanivorscr                                   | nage > Kandidaten @ 🌣 |                   |                   | 0 |
| Startseite                           | Neu                                            |                       |                   |                   |   |
| Administration                       | Name *                                         |                       | Namensvorsatz 🗇   |                   |   |
| Wahlvorschläge                       | 1                                              |                       |                   |                   |   |
| Formulare                            | Vorname *                                      |                       | Doktorgrad        |                   |   |
| Wahlvorschläge<br>exportieren<br>Str |                                                |                       |                   |                   |   |
|                                      | Straße                                         | Straße                |                   | Bis-Hausnummer    |   |
|                                      |                                                |                       |                   |                   |   |
|                                      | PLZ                                            | Wohnort               |                   |                   |   |
|                                      |                                                |                       |                   |                   |   |
|                                      | Geburtstag ③                                   | Geburtsort            |                   | Geschlecht        |   |
|                                      |                                                |                       |                   | bitte auswählen * |   |
|                                      | E-Mail                                         |                       | Postfach 🗇        |                   |   |
|                                      |                                                | 6                     | 3                 |                   |   |
|                                      | Staatsangehörigkeit Zweite Staatsangehörigkeit |                       |                   | eit               |   |
|                                      | bitte auswählen                                |                       | * bitte auswählen | *                 |   |

### Funktion möglich, sobald alle Wahlvorschläge erfasst sind.

| p <b>arteien</b><br>komponente | 13.09.2020<br>Ratswahl                                                                                                    |
|--------------------------------|----------------------------------------------------------------------------------------------------|
| Stadt Schwelm                  |                                                                                                    |
| O TestparteiSchwelm            | Formulare > Ubersicht ③ ☆                                                                                                    |
| Startseite                     | Einreichung Wahlvorschlag Direktkandidat<br>Hier können Sie den Wahlvorschlag für die Wahl im Wahlbezirk ausfüllen und anschließend ausdrucken.                                                                                                    |
| Administration                 | Einreichung Wahlvorschlag Liste                                                                                                    |
| Wahlvorschläge                 | Unter dem Menüpunkt "Formulare" finden Sie alle, für die Wahl, benötigten Formulare. Die Formulare werden als PDF ausgegeben. Zum Anze<br>http://get.adobe.com/de/reader herunterladen können. Sie können das Dokument auch sofort anzeigen und umgehend drucken.                                                                              |
| Formulare                      | Zustimmungserklärung Direktkandidet                                                                                                    |
| Wahlvorschläge<br>exportieren  | Unter dem Menüpunkt "Formulare" finden Sie alle, für die Wahl, benötigten Formulare. Die Formulare werden als PDF ausgegeben. Zum Anze<br>http://get.adobe.com/de/reader herunterladen können. Sie können das Dokument auch sofort anzeigen und umgehend drucken.                                                                              |
|                                | Zustimmungserklärung Liste                                                                                                    |
|                                | Unter dem Menüpunkt "Formulare" finden Sie alle, für die Wahl, benötigten Formulare. Die Formulare werden als PDF ausgegeben. Zum Anze<br>http://get.adobe.com/de/reader herunterladen können. Sie können das Dokument auch sofort anzeigen und umgehend drucken.                                                                              |
|                                | Bescheinigung Wählbarkeit                                                                                                    |
|                                | Unter dem Menüpunkt "Formulare" finden Sie alle, für die Wahl, benötigten Formulare. Die Formulare werden als PDF ausgegeben. Zum Anze<br>http://get.adobe.com/de/reader herunterladen können. Sie können das Dokument auch sofort anzeigen und umgehend drucken.                                                                              |
|                                | Niederschrift Versammlung                                                                                                    |
|                                | Versicherung an Eides statt<br>Unter dem Menüpunkt "Formulare" finden Sie alle, für die Wahl, benötigten Formulare. Die Formulare werden als PDF ausgegeben. Zum Anze<br>http://get.adobe.com/de/reader herunterladen können. Sie können das Dokument auch sofort anzeigen und umgehend drucken.<br>Formblatt für Unterstützungsunterschriften |
|                                |                                                                                                    |

# Zuvor erfasste Wahlvorschläge werden bei Klick auf "Kandidat" oder "Vertrauensperson" angezeigt.

| 📯 Meistbesucht 🔣 Loga WEB 🔤 F     | iennef Stadt: Kommu 📕 TYPUS CMS Login: Sc 🜐 TYPUS Login: Intranet  📔 Anmeldung - STR | ATU 👅 PDF komprimieren – P 💼 Loga classic 👜 PDF Datei entsperren / 🜉 schwelm.de |
|-----------------------------------|--------------------------------------------------------------------------------------|---------------------------------------------------------------------------------|
| <b>parteien</b><br>komponente     | 13.09.2020<br>Ratswahl                                                               |                                                                                 |
| Stadt Schwelm                     |                                                                                      | Direktkendidet e                                                                |
| O TestparteiSchwelm<br>Liebscher, | = Formulare > Einreichung Wahlvorschla                                               | ig Direktkandidat ⊚ ☆                                                           |
| Startseite                        | Kandidat *                                                                           |                                                                                 |
| Administration                    | bitte auswählen                                                                      | ·                                                                               |
| Wahlvorschläge                    | Es wurden noch keine Direktkandidaten erfasst                                        |                                                                                 |
| Formulare                         | Vertrauensperson                                                                     | Stellvertretende Vertrauensperson                                               |
| Wahlvorschläge                    | bitte auswählen                                                                      | bitte auswählen 🔻                                                               |
| exportieren                       | Es wurden noch keine Vertrauenspersonen erfasst                                      | Es wurden noch keine Vertrauenspersonen erfasst                                 |
|                                   | Anlagenanzahl (insgesamt) 🗇                                                          |                                                                                 |
|                                   |                                                                                      |                                                                                 |
|                                   | ZUSTIMMUNGSERKLÄRUNG                                                                 |                                                                                 |
|                                   | 🔲 ist diesem Wahlvorschlag auf gesondertem Formular beigefügt                        |                                                                                 |
|                                   | BESCHEINIGUNG DER WÄHLBARKEIT                                                        |                                                                                 |
|                                   | 🔲 ist diesem Wahlvorschlag auf gesondertem Formular beigefügt                        |                                                                                 |
|                                   |                                                                                      |                                                                                 |

### Bearbeiten Sie die weiteren Felder und klicken Sie anschließend auf "drucken".

| Kontaktdaten der Partei/Vereiningung                         |                   |                 |            |                                                                                 |
|--------------------------------------------------------------|-------------------|-----------------|------------|---------------------------------------------------------------------------------|
| Test                                                         |                   |                 |            |                                                                                 |
| Postanschrift Wahileiter (Einreichung des Wahlvorschlags)    |                   |                 |            |                                                                                 |
| Test                                                         |                   |                 |            |                                                                                 |
| E-Mail Wahlleiter (Einreichung Wahlvorschlag)                |                   |                 |            |                                                                                 |
| Test                                                         |                   |                 |            |                                                                                 |
| Postanschrift Wahlleiter (Empfänger personenbezogener Daten) |                   |                 |            |                                                                                 |
| Test                                                         |                   |                 |            |                                                                                 |
| E-Mail Wahlleiter (Empfänger personenbezogener Daten)        |                   |                 |            |                                                                                 |
| Test                                                         |                   |                 |            |                                                                                 |
| _                                                            |                   |                 |            |                                                                                 |
| drucken                                                      |                   | * Pflichtfeider |            |                                                                                 |
|                                                              |                   |                 |            | Formular drucken<br>Der Aufhag 'Formular drucken'<br>wende erfoldsach geschafel |
|                                                              |                   |                 |            | Andrea anni ann an anna                                                         |
|                                                              |                   |                 |            |                                                                                 |
|                                                              |                   |                 |            |                                                                                 |
|                                                              |                   |                 |            |                                                                                 |
|                                                              |                   |                 |            |                                                                                 |
|                                                              |                   |                 |            |                                                                                 |
|                                                              |                   |                 |            |                                                                                 |
|                                                              |                   |                 | 5 <u> </u> | 3                                                                               |
|                                                              | [                 | A               | C          | Der Auftrag 'Formular                                                           |
| Das Formular wurde vom Vote                                  | Manager erstellt. |                 |            | beendet.                                                                        |
| Klicken Sie unten rechts auf                                 | anzeigen"         |                 |            | anzaigen                                                                        |
| interent sie unterniteints auf "e                            |                   |                 |            |                                                                                 |

### Es öffnet sich in einem neuen Fenster das erstelle Formular als PDF-Datei. Diese können Sie speichern und drucken.

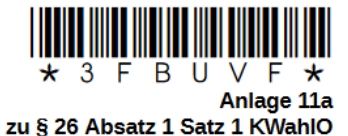

An den/die Wahlleiter/in in der Stadt Schwelm

#### Wahlvorschlag für die Wahl im Wahlbezirk

Name und ggf. Kurzbezeichnung der Partei oder Wählergruppe, bei Einzelbewerbern/Einzelbewerberinnen Name und ggf. Kennwort der TestparteiSchwelm

für die Wahl der Vertretung der Stadt Schwelm im Wahlbezirk 2 - Wahlbezirk 2 im Jahr 2020.

1. Auf Grund des § 15 des Kommunalwahlgesetzes und des § 26 der Kommunalwahlordnung wird vorgeschlagen als Bewerber

| gesenlagen als bewerber                                    |                          |                                                  |
|------------------------------------------------------------|--------------------------|--------------------------------------------------|
| Familienname, Vornamen                                     |                          |                                                  |
| Testkandidat Schwelm, Schwelm                              |                          |                                                  |
| Beruf                                                      |                          |                                                  |
| Bürokaufmann                                               |                          |                                                  |
| falls Beamter/Beamtin oder Arbeitnehr                      | mer/in des öff           | ientlichen Dienstes:                             |
| Dienstherr und Beschäftigungsbehörde oder Gesellschaft, St | iftung oder Anstalt - vı | gl. § 13 Absatz 1 und 6 des Kommunalwahlgesetzes |
| geboren am                                                 |                          | in                                               |
| 01.01.2000                                                 |                          | Schwelm                                          |
| Wohnung und Wohnort                                        |                          |                                                  |
| Hauptstrasse 14, 58332 Schwelm                             |                          |                                                  |
| Staatsangehörigkeit                                        |                          |                                                  |
| deutsch                                                    |                          |                                                  |
| -<br>E-Mail-Adresse oder Postfach                          |                          |                                                  |

-------

Über "Wahlvorschläge exportieren" können Sie die Wahlvorschläge in elektronischer Form exportieren, sodass sie zusammen mit den Formularen bei Ihrem Wahlamt eingereicht werden können. Für den Dateiexport klicken Sie auf ,exportieren'.

Bitte beachten Sie, dass die Einreichung der Wahlvorschläge weiterhin in Papierform erfolgen muss. Das elektronische Exportieren der Wahlvorschläge aus der Parteienkomponente ersetzt dies nicht.

| parteien<br>komponente            | 13.09.2020<br>13 Ratswahl                                                     |  |  |
|-----------------------------------|-------------------------------------------------------------------------------|--|--|
| Stadt Schwelm                     |                                                                               |  |  |
| O TestparteiSchwelm<br>Liebscher, | Wahlvorschlage exportieren 🛛 🏠                                                |  |  |
| Startseite                        | Wahlvorschläge (Kandidaten und Vertrauenspersonen) für die Ratswahl ausgeben? |  |  |
| Administration                    |                                                                               |  |  |
| Wahlvorschläge                    |                                                                               |  |  |
| Formulare                         | exportieren                                                                   |  |  |
| Wahlvorschläge<br>exportieren     |                                                                               |  |  |